## Installation for Windows

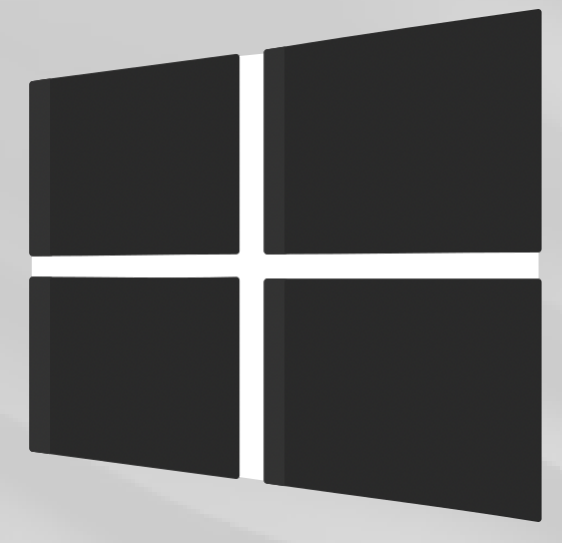

Download

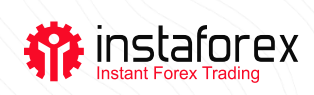

## Trading Platform Installation for Windows

## Step-by-step guide to installing a trading platform:

Step 1. Download and run the trading platform installation file

Step 2. Choose the folder to install the platform and follow the instructions

**Step 3.** The platform will be launched automatically after the installation is done

## **IMPORTANT!**

You can install a new version of the trading platform if you already have the previous version. In this case, almost all settings will remain unchanged. However, the following two parameters will be altered:

- settings of profiles and templates installed by default
- installation of standard <u>MQL4-programs</u> included in the software distribution

In this connection, users are recommended to leave the standard <u>profiles</u> <u>and templates</u> unchanged and generate unique names for the MQL-4 programs.

When using multiple accounts, you should install a trading platform for each account in different folders. Each platform has unique settings, except for <u>registration details</u> and interface language that are stored in the registry.